## Rechnung | Rechnungsauswertungen

| MPAREX - 01 Stuttgart                |                                                                                                    | - 🗆 ×                               |
|--------------------------------------|----------------------------------------------------------------------------------------------------|-------------------------------------|
| Auswertungen<br>Rechnungen, Angebote | Rechnungen Angebote und KA. Baverisate                                                                                                    | administrator Fernwartung Hilfe     |
| 📩 Kunden                             | Rechnung Empfänger Zahlung Vorgang Lieferung                                                                                                    |                                     |
|                                      |                                                                                                    | Suchen                              |
| Ment And Alken                       | Datum von: Bis: Filiale: 01 Stuttgart P                                                                                                    | Felder vorbelegen                   |
| Terminplaner                         | Status: V Oder. V Oder. O3 Lager/Werkstatt                                                                                                    |                                     |
| kasse                                | Nummer:                                                                                                    |                                     |
|                                      | Deskuurgen (f) 0 R + +                                                                                                    |                                     |
| Lagerverwaltung                      | ✓ Filiale Nummer Datum Typ Stufe Empfänger / Art Summe                                                                                                    | <ul> <li>Recnnung offnen</li> </ul> |
| 🕒 Auswertungen 🛛 🗵                   | Image: Other Control Control Contrecontrol Control Control Control Control Control Cont | Bezahlen                            |
| Serienbriefe Selektionen             | ✓ 01 RE-01-0010-22 21.12.2022 Einzelrechnung KT 0 BARMER HG Versorgung 1.447,02     ✓ 01 RE-01-0016-22 21.12.2022 Einzelrechnung KT 0 BARMER HG Versorgung 1.447,02                                                                                                    | <ul> <li>Mahnungen</li> </ul>       |
| 0 <sup>6</sup>                       | V 01 RE-01-0019-22 21.12.2022 Einzelrechnung KT 0 BARMER Sonstiges 309.40                                                                                                    | <ul> <li>Nachdrucken</li> </ul>     |
| 00 Umsatzstatistik                   | ✓ 01 RE-01-0029-19 04.09.2019 Einzeirechnung KT 0 BG Elektro Textil Feinmechanik HG versorgung 1.100,60                                                                                                    |                                     |
| 👯 Individuelle Statistik             |                                                                                                    | Alle abwählen                       |
| Listendruck                          |                                                                                                    | Selektierte Drucken                 |
| Dokumentation                        |                                                                                                    | Liste exportieren                   |
|                                      |                                                                                                    |                                     |
| Anderungsprotokoll                   |                                                                                                    |                                     |
| Rechnungen, Angebote                 |                                                                                                    |                                     |
| Ø Vorgangsstatistik                  |                                                                                                    |                                     |
| Aufgaben und Termine                 |                                                                                                    |                                     |
| 424                                  |                                                                                                    |                                     |
| Abrechnung Kostenträger              | Netto: 5,542.29 Boutto: 6,083.74 Norb.71.7ablen: 6,083.74                                                                                                    |                                     |
| Rechnungswesen                       |                                                                                                    |                                     |

## Maskenbeschreibung

Suche bzw. Eingrenzung von Rechnungen nach bestimmten Kriterien (z. B. alle offenen Posten anzeigen lassen, um diese als bezahlt zu setzen):

| Feld                            | Beschreibung                                                                                                    |  |
|---------------------------------|----------------------------------------------------------------------------------------------------|--|
| Datum von /<br>bis              | Legen Sie den Zeitraum fest, in dem die gesuchten Rechnungen erstellt und ausgegeben wurden.                                                                                                    |  |
| Filiale                         | Wählen Sie eine oder mehrere Filialen aus, in denen nach Rechnungen gesucht werden soll.                                                                                                    |  |
| Status/Oder                     | Wählen Sie den Status (erstellt, storniert, gutgeschrieben oder Gutschrift) der gesuchten Rechnungen aus. Die beiden Auswahlboxen sind ODER verknüpft.                                                                                             |  |
|                                 | Hinweis Die Möglichkeit nach einer Gutschrift suchen zu können, wird über die Option: Gutschrift erzeugen anstatt stornieren frei geschaltet. Nur dann können Sie den Status gutgeschrieben bzw. Gutschrift verwenden und nach diesem selektieren. |  |
| Тур                             | Wählen Sie den Typ (Kundenrechnung, Sammelrechnung oder Rechnung Kostenträger) der gesuchten Rechnungen aus.                                                                                                    |  |
| Art                             | Wählen Sie die Art (HG Versorgung, Otoplastik, Reparatur, Aktion, Sonstiges) der gesuchten Rechnungen aus.                                                                                                    |  |
| Nummer                          | Geben Sie die Nummer der gesuchten Rechnung ein. Sie können einen Bereich von Rechnungsnummern abfragen, indem Sie zwei Nummern durch / getrennt eingeben (RE1/RE2).                                                                               |  |
| Nur<br>offene<br>Rechnu<br>ngen | Schränken Sie mit dieser Option die Suche auf offene oder noch nicht vollständig beglichene Rechnungen ein                                                                                                    |  |